# Uploading and Sharing Networks

Last updated: December 12th, 2018

#### Overview

There are several ways to upload and share networks in NDEx and this page provides a short review of the available options.

In NDEx, users have full control on who can and cannot access their networks. Besides setting the network visibility, users can also decide to grant access to their network to specific NDEx users for collaborative purposes. Users can also request access to networks they do not own but they are interested in.

Please note that a free NDEx account is required to upload and share networks in NDEx. You can visit THIS PAGE (../create-an-ndex-account/) for details about creating an NDEx account.

## Uploading via Cytoscape

The easiest option to load your favorite networks to NDEx is to use Cytoscape. The latest Cytoscape 3.7 has built-in full integration with NDEx; thanks to the CyNDEx-2 Core App, loading and retrieving networks form NDEx it's easy and fast. If you have your network in Cytoscape, it's just a couple of clicks to upload it to NDEx.

A quick guide with screenshots is available in the CyNDEx-2 App Store (https://apps.cytoscape.org/apps/cyndex2) page; alternatively, instructions can also be found in the Cytoscape Online Manual (http://manual.cytoscape.org/en/stable/).

## **Uploading Programmatically**

Computational savvy researchers and bioinformaticians can upload networks via their custom scripts using the NDEx REST API and one of the available NDEx client libraries: Java, Python or R. In addition, web applications can communicate with NDEx via Javascript. Please refer to the the Developer's README (http://www.home.ndexbio.org/readme-developers-best-practices/) page for more information and links to the relevant GitHub repositories and documentation.

## Uploading via the NDEx Web User Interface

At this time, the NDEx web UI only allows the upload of networks in CX format. Support for the upload of tabular files and other standard network formats will be added gradually in 2019. To upload one or more CX networks to NDEX:

- click the Upload Networks button available in your "My Account" page
- Select the desired CX file(s) from your computer
- Once the list of files to upload is populated, click the green **Upload All** button to load your networks.

|                                                    | Documentation Report Bug FAQ Contact Us |         |          |        | Q 🔐 Hi, Rudi Pillich! Logout |
|----------------------------------------------------|-----------------------------------------|---------|----------|--------|------------------------------|
|                                                    | List of Files to Upload                 |         |          |        |                              |
| 1000                                               | Name                                    | Size    | Progress | Status | Actions                      |
|                                                    | CoCaNetYeastupd.cx                      | 0.91 MB |          |        | ◎ Upload Ø Cancel 📋 Clear    |
|                                                    | hox - invalid.cx                        | 0.07 MB |          |        | Outpload ⊘ Cancel            |
| Rudi Pillich                                       | The_Heart_Machine.cx                    | 0.24 MB |          |        |                              |
| Ubi maior minor cessat.                            | Queue progress:                         |         |          |        |                              |
| Disk Space Used: 0.1%<br>( 8.5 MB of 9.3 GB used ) | O Upload all O Cancel all               |         |          |        |                              |
| Select files                                       |                                         |         |          |        |                              |
| Choose Files No file chosen                        |                                         |         |          |        |                              |

Depending on the size and number of files queued for loading, the process might take more or less time. When all the networks have been processed, they will appear at the top of the list in your "My Account" page:

- Networks loaded succesfully will have a green " checkmark " or an orange " ! "
- Networks that failed to be loaded will have a red " X "
- Clicking the orange "!" or the red "X" will show informations about the warnings or errors respectively.

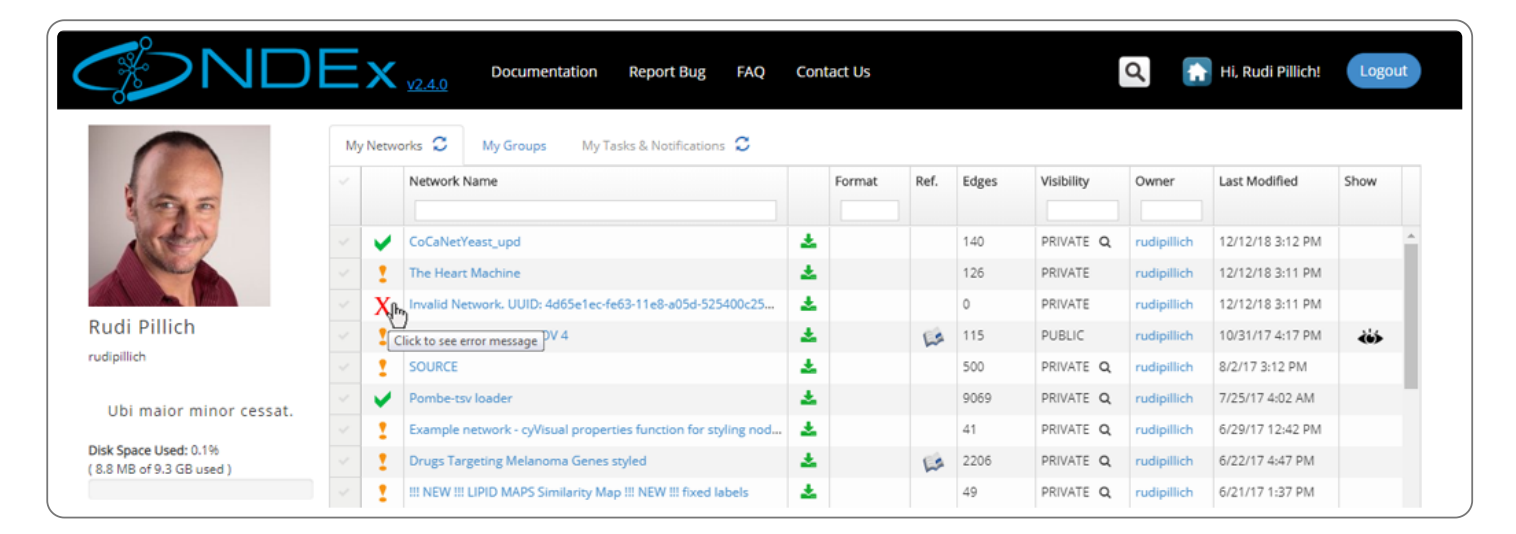

#### Sharing Networks Externally (Sharable URLs)

Sharing your private networks with external users is a frequently occuring use case considering the purpose of the NDEx platform. Users may want to collaborate with colleagues, include their networks in grant proposals or submit them for publication with their research article.

In all these cases, the networks should only be accessible by a limited number of people that you trust, such as your collaborators or journal editor. To achieve this, NDEx users can take advantage of the "Sharable URL", a feature similar to that available in Google Docs or Dropbox.

• To do so, select the private network you want to share, click the **More** button and choose the **Share** option from the drop-up menu:

| 0LIG1<br>0LIG2<br>RX2<br>RBL1<br>RX2<br>RBL1<br>PAX3<br>FHL2<br>ELK3                                                 | Network Info     Nodes/Edges     Provenance       ID Signalling Pathway     Nodes: 33     Edges: 63       PRIVATE     Read Only     Share URL: Disabled       Created: Nov 17, 2017 2:44:59 PM     UUID: f0ce42b7-cbe8-11e7-ac1f-0660b7976219       Format: Unknown     Horizontal Action of the formation of the formation of t |
|----------------------------------------------------------------------------------------------------|----------------------------------------------------------------------------------------------------|
| CD/2<br>SMUR72<br>NYOS<br>SREBFI<br>RBL2<br>SMUR72<br>NYOD1<br>TCF3<br>D1<br>KYYOS<br>SREBFI<br>RBL2<br>PMD3<br>ETS2 | Description: Inhibitor of DNA binding (ID) proteins are members of the helix-loop-helix (HLH) family of proteins which lack a DNA binding domain themselves but bind to other family members inhibiting their DNA binding capacity. This family of proteins is comprised of IDs 1, 2, 3 and 4. They can be stimulated by ligands such as the Vascular Endothelial Growth Factor (VEGF), TGF beta and the T cell receptor.     Version: 1.0   Request DOI     Properties:   networkType Signaling Pathway organism Human, 9606, Homo sapiens     Request DOI   Export     Add To My Sets   Upgrade Permission                                                                                                    |
| Operation Control (1-step) Run Query   Advanced Query                                                                | Delete Download Table View Clone Edit Properties More -                                                                                                    |

• In the top part of the following page, you will see a button to **Enable** the "Sharable URL".

| Share URL Status: Disabl                                                                                                    | ed                                                                                                    |                                                                                                    |     |
|----------------------------------------------------------------------------------------------------|----------------------------------------------------------------------------------------------------|----------------------------------------------------------------------------------------------------|-----|
| Enable Share URL                                                                                                    |                                                                                                    |                                                                                                    |     |
| 4.0                                                                                                    |                                                                                                    |                                                                                                    |     |
|                                                                                                    |                                                                                                    |                                                                                                    |     |
|                                                                                                    |                                                                                                    |                                                                                                    |     |
|                                                                                                    |                                                                                                    |                                                                                                    |     |
| Manage who has acces                                                                                                    | s for ID Signalling Pathway                                                                                                    |                                                                                                    |     |
| Manage who has acces                                                                                                    | ss for ID Signalling Pathway                                                                                                    |                                                                                                    |     |
| Manage who has acces<br>Users and groups with admin access r<br>only modify the network. Users and groups                                                                              | ss for ID Signalling Pathway<br>nodify and delete the network as well as manage who<br>pups with read access can view the network even if                                                            | no has access. Users and groups who can edit the network (                                                      | can |
| Manage who has access<br>Users and groups with admin access ronly modify the network. Users and groups<br>Please note that granting access to a g                                      | as for ID Signalling Pathway<br>nodify and delete the network as well as manage who<br>pups with read access can view the network even if i<br>group is equivalent to granting access to all the mem | no has access. Users and groups who can edit the network i<br>it is private.<br>nbers for the specified access. | can |
| Manage who has access<br>Users and groups with admin access r<br>only modify the network. Users and group<br>Please note that granting access to a g<br>Who has access                 | as for ID Signalling Pathway<br>nodify and delete the network as well as manage who<br>pups with read access can view the network even if i<br>group is equivalent to granting access to all the mem | no has access. Users and groups who can edit the network i<br>it is private.<br>nbers for the specified access. | can |
| Manage who has access<br>Users and groups with admin access monly modify the network. Users and group<br>Please note that granting access to a group<br>Who has access<br>Rudi Pillich | as for ID Signalling Pathway<br>nodify and delete the network as well as manage who<br>pups with read access can view the network even if i<br>group is equivalent to granting access to all the mem | no has access. Users and groups who can edit the network i<br>it is private.<br>nbers for the specified access. | can |

• After clciking the button, the "Sharable URL" status will change to Enabled and a new **Copy URL** button will conveniently allow you to copy it to your clipboard; then you can paste the URL in an email, include it in a grant proposal or reference it in your article submission.

| http://dev2.ndexbio.org/#/het                                                                                                    | vork/f0ce42b7-cbe8-11e7-ac1f-0660b7976219?access                                                                                                    | key=61d6dc1237ba83662838e3660e57(                                  |
|----------------------------------------------------------------------------------------------------|----------------------------------------------------------------------------------------------------|--------------------------------------------------------------------|
| Share URL Status: Enable                                                                                                    | d                                                                                                    |                                                                    |
| Disable Share URL Copy                                                                                                    |                                                                                                    |                                                                    |
|                                                                                                    |                                                                                                    |                                                                    |
|                                                                                                    |                                                                                                    |                                                                    |
| anage who has acces                                                                                                    | s for ID Signalling Pathway                                                                                                    |                                                                    |
| anage who has acces<br>ers and groups with admin access m<br>y modify the network. Users and gro                                                         | s for ID Signalling Pathway<br>odify and delete the network as well as manage who has access<br>ups with read access can view the network even if it is private.                                                                      | s. Users and groups who can edit the network can                   |
| anage who has acces<br>ers and groups with admin access m<br>y modify the network. Users and gro<br>ase note that granting access to a g                 | s for ID Signalling Pathway<br>odify and delete the network as well as manage who has access<br>ups with read access can view the network even if it is private.<br>oup is equivalent to granting access to all the members for the s | s. Users and groups who can edit the network can specified access. |
| anage who has acces<br>ers and groups with admin access m<br>y modify the network. Users and gro<br>ase note that granting access to a g<br>o has access | s for ID Signalling Pathway<br>odify and delete the network as well as manage who has access<br>ups with read access can view the network even if it is private.<br>oup is equivalent to granting access to all the members for the s | s. Users and groups who can edit the network can specified access. |

- Once the "Sharable URL" is enabled, anyone that has the link will be able to view and download your network: <u>please make sure you share the link only with people you trust</u>.
- Also, you can now conveniently share that same network directly from its page by using the green **Copy URL** button on the top part of the info panel as shown below:

|                                                        | <text><text><text><text><text><text><text><text><text><text><text></text></text></text></text></text></text></text></text></text></text></text> |
|--------------------------------------------------------|----------------------------------------------------------------------------------------------------|
| Network Terms Depth: 1-step V Run Query Advanced Query | Download Table View Clone Edit Properties More +                                                                                                |

#### Sharing within NDEx

In case your collaborators are NDEx users as well, you can easily share your private networks with them using the NDEx built-in permission system. To begin, select the private network you want to share, click the **More** button and choose the "Share" option in the drop-up menu exactly as you did in the section above.

- In the bottom portion of the following page, you will see a table listing you as the network Admin and 2 search boxes, one for users (on the left) and one for groups (on the right).
- Search for the users and/or groups you want to share your network with and click the blue **Add** button to add them to the table.
- You can also decide what level of privilege each user and/or group should have: read, edit or admin.

| Users and groups with admin access modify<br>only modify the network. Users and groups w<br>Please note that granting access to a group i | and delete the network as<br>ith read access can view th<br>s equivalent to granting acc | well as manage who i<br>he network even if it is<br>cess to all the membe | has access. Users and<br>s private.<br>Ins for the specified ac | I groups who can edit the network can<br>cess. |
|----------------------------------------------------------------------------------------------------|------------------------------------------------------------------------------------------|---------------------------------------------------------------------------|-----------------------------------------------------------------|------------------------------------------------|
| Who has access                                                                                                    |                                                                                          |                                                                           |                                                                 |                                                |
| Rudi Pillich                                                                                                    | Is Admin -                                                                               |                                                                           |                                                                 |                                                |
| Dexter Pratt                                                                                                    | Can Read -                                                                               |                                                                           | ×                                                               |                                                |
|                                                                                                    | Can Edit<br>Is Admin                                                                     | )                                                                         | D                                                               | scard Changes Save Changes                     |
| Grant access to users                                                                                                    |                                                                                          | Grant acce                                                                | ess to groups                                                   |                                                |
| dexter                                                                                                    |                                                                                          | ccmi                                                                      | C                                                               |                                                |
| Dexter<br>Pratt                                                                                                    | dd                                                                                       |                                                                           | CCMI<br>Carter Lab                                              | Add                                            |
|                                                                                                    |                                                                                          |                                                                           | CCMI<br>Project                                                 | Add                                            |
|                                                                                                    |                                                                                          |                                                                           |                                                                 |                                                |

• When you are done adding users and deciding their privilege levels, clcik the green **Save Changes** button.

#### **Requesting Access to a Network**

If someone has shared a network with you giving you read permission and you would like to be able to edit the network instead, you can ask the owner to upgrade your privilege.

• To request an upgrade, select the network, click the **More** drop-up button and choose "Upgrade permission".

• A dialog window will appear allowing you add a personal message to justify your request:

|                   | Ask for access to Insulin Receptor!                                                             | Q 👫 Hi, Rudi Pillich! Logout                                                                                                    |  |
|-------------------|-------------------------------------------------------------------------------------------------|----------------------------------------------------------------------------------------------------|--|
| EIF4EBPT INS      | Can edit - for Rudi Pillich -<br>Can edit<br>Can read                                           | Edges                                                                                                    |  |
| RHEI<br>Cel Grown | I have some new data that I would like to add to your network Can you grant me EDIT permission? | y Copy URL<br>ces<br>3:37 AM                                                                                                    |  |
| RPSIG] PTP41      | Cancel Send                                                                                     | 8 10:08:32 AM<br>8-a971-525400c25d22                                                                                                    |  |
|                   | Picks Art Description: In physic<br>functions such as glue<br>activates the insulin r           | ological conditions, insulin controls critical energy<br>cose and lipid metabolism. Insulin binds and<br>eceptor tyrosine kinase (IR), which phosphorylates |  |

• All your access requests can be viewed in your NDEx Account page, under the "My Tasks & Notifications" tab. Initially their status will be pending, but it will change once the owner of the network responds to your request.

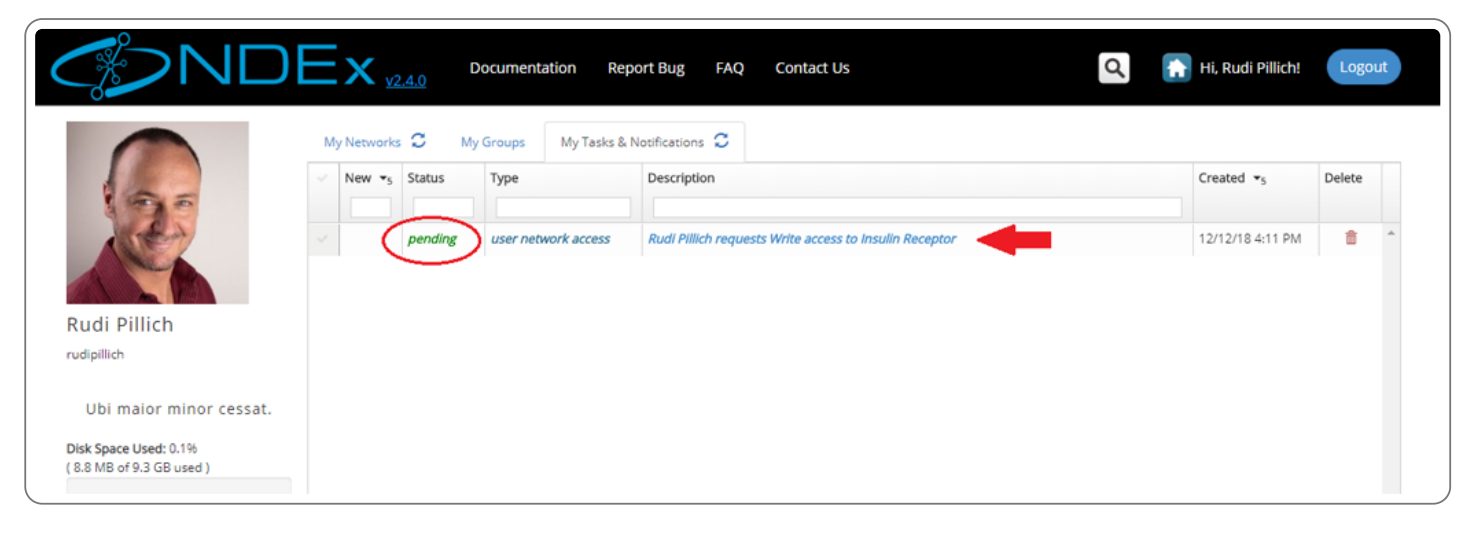

#### Granting Access to a Network

Similarly, someone could ask you to upgrade their privilege level on a network you own. Remember that granting edit permission on your network to another person means that this person will be able to modify your network, so this should only be done if you trust the person making the request.

In addition, if your network is a stable public reference, you should never grant edit permission to anyone! Instead, suggest him to create his own copy of the network using the "Clone" feature.

- All access requests to your networks are displayed in the "Tasks & Notifications" tab of your "MyAccount" page. In addition, whenever you receive requests from other NDEx users, our server will notify you by email.
- To visualize more details about the request and respond, click the request's description: a dialog box will allow you to accept or decline the request and add an optional message.

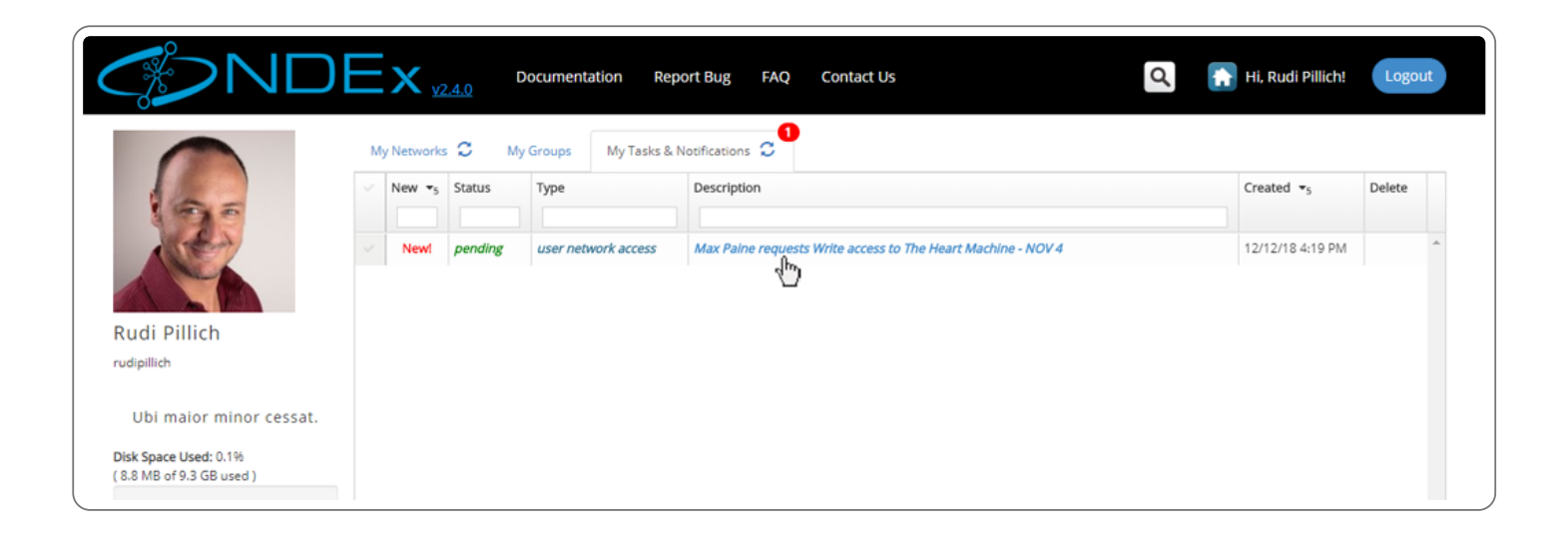